www.car-solutions.com

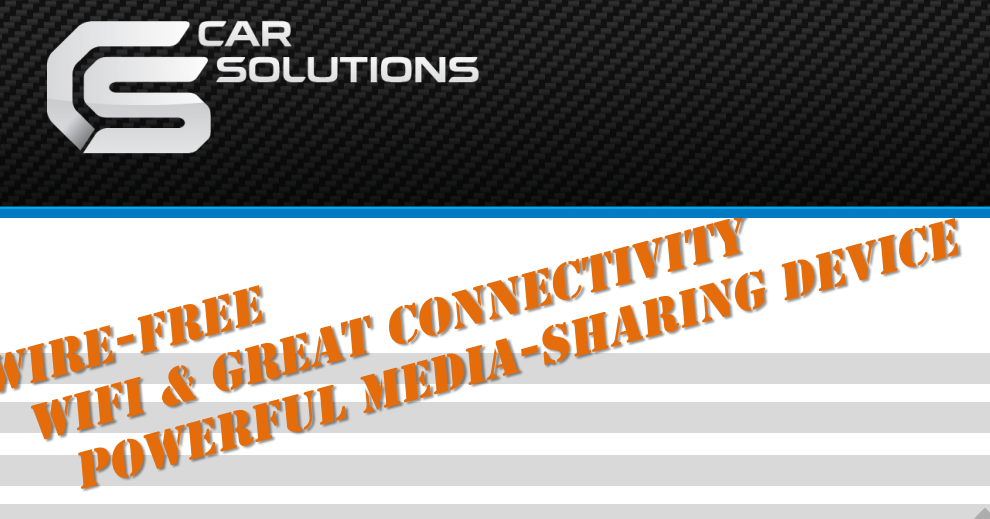

WIRE-FREE

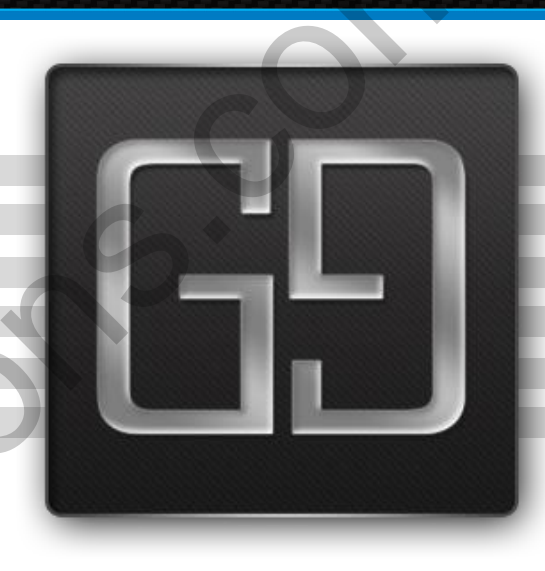

# **GEMINI** GE-100

# **Specifications and Features**

1. Features

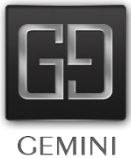

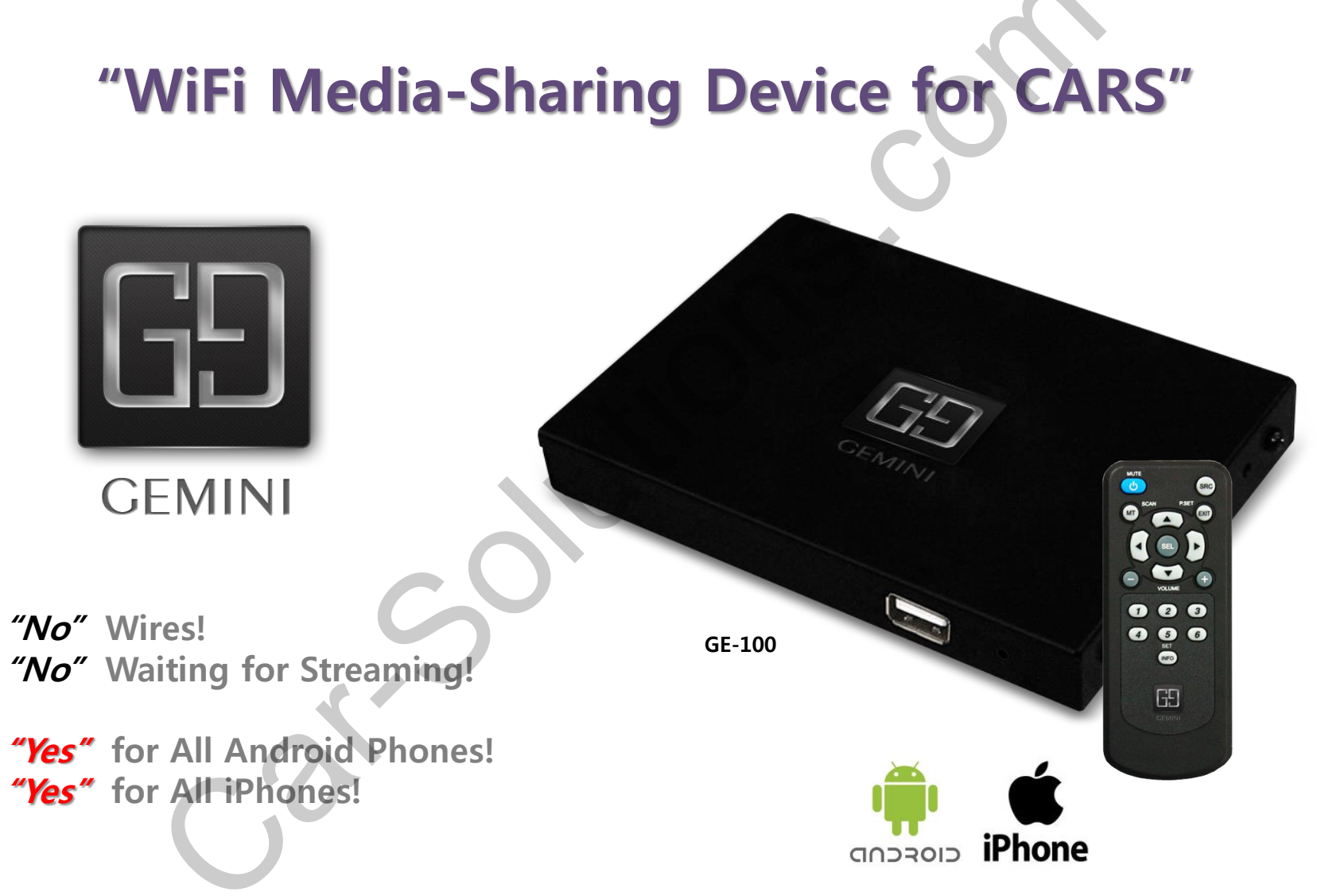

www.car-solutions.com

## 2. Specifications

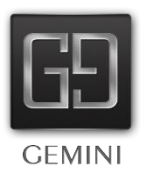

| Components   | Specifications                                                                |
|--------------|-------------------------------------------------------------------------------|
| Model        | GE-100                                                                        |
| CPU          | Telechips TCC8925                                                             |
| Flash Memory | DDR3 512MB                                                                    |
| Nand Memory  | 2GB                                                                           |
| Video Format | H.264 (MPEG4 AVC), AVI, MP4, MKV, MOV                                         |
| Audio Format | MP3, WMA, WMV, WAV, AC3                                                       |
| Image Format | JPEG, PNG, GIF, BMP                                                           |
| USB          | Hi-Speed USB 2.0                                                              |
| AV OUT       | CVBS 1                                                                        |
| Video OUT    | RGB                                                                           |
| WiFi         | 802.11 b/g/n                                                                  |
| IR INPUT     | For external IR receiver                                                      |
| PWR          | 5V to 24V                                                                     |
| Option       | NFC Tag, Remote Control ,<br>HDMI IN/OUT,<br>(Touch Screen Control Interface) |

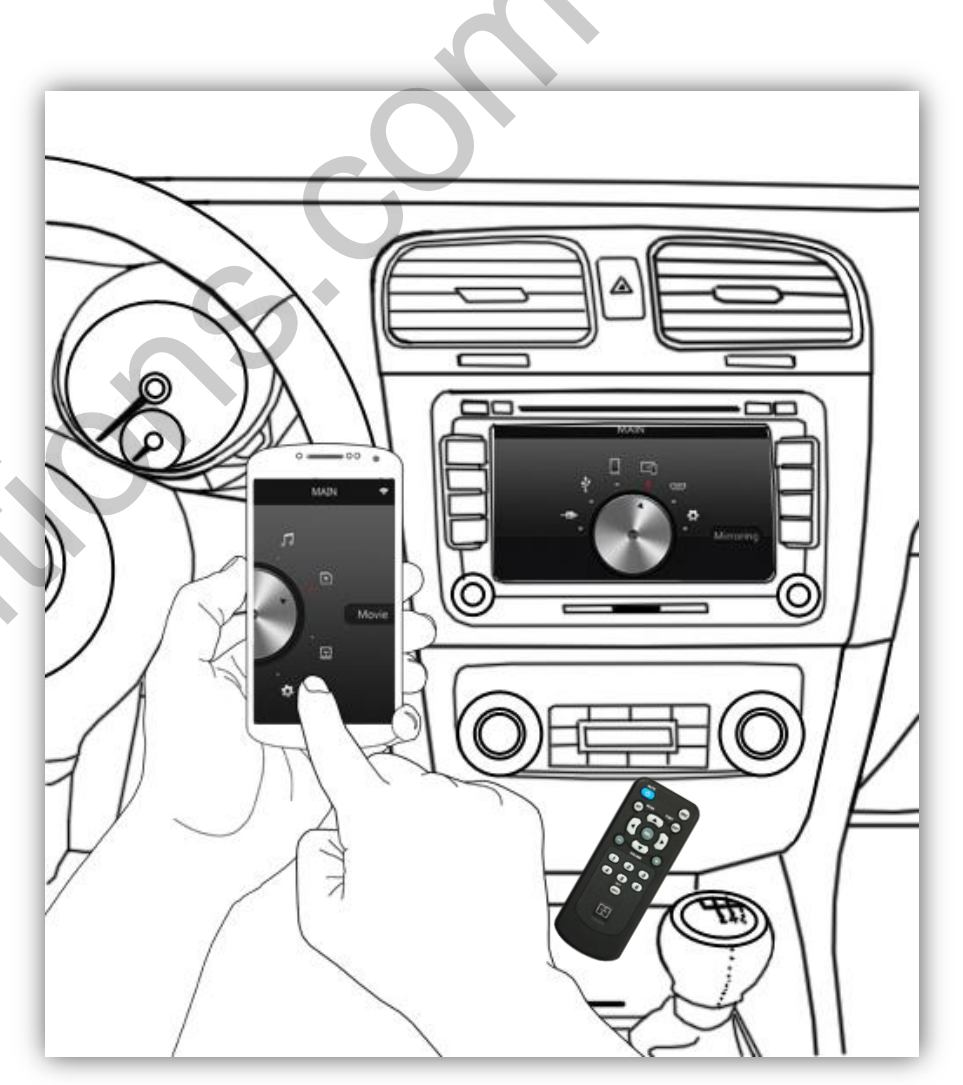

www.car-solutions.com

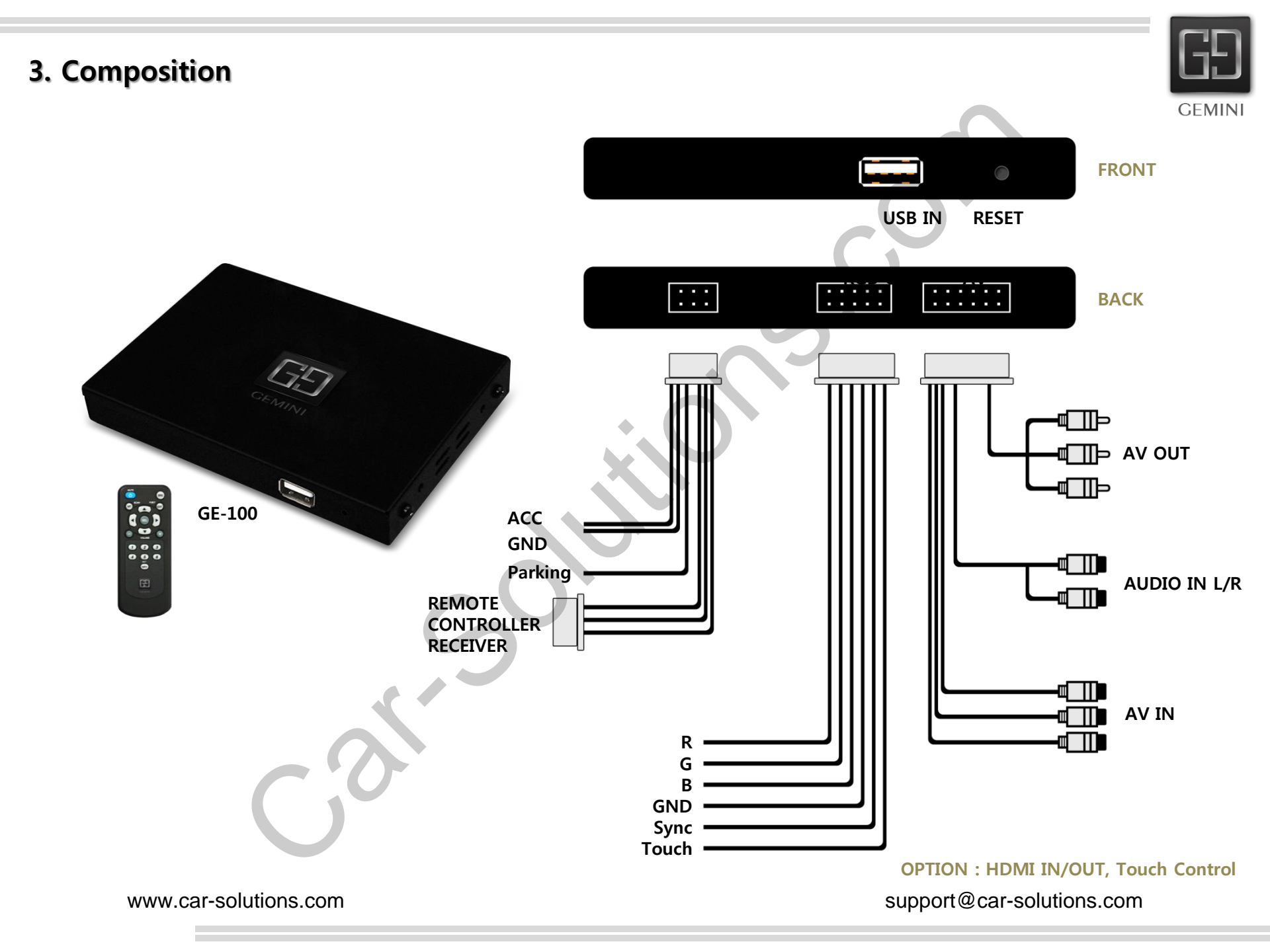

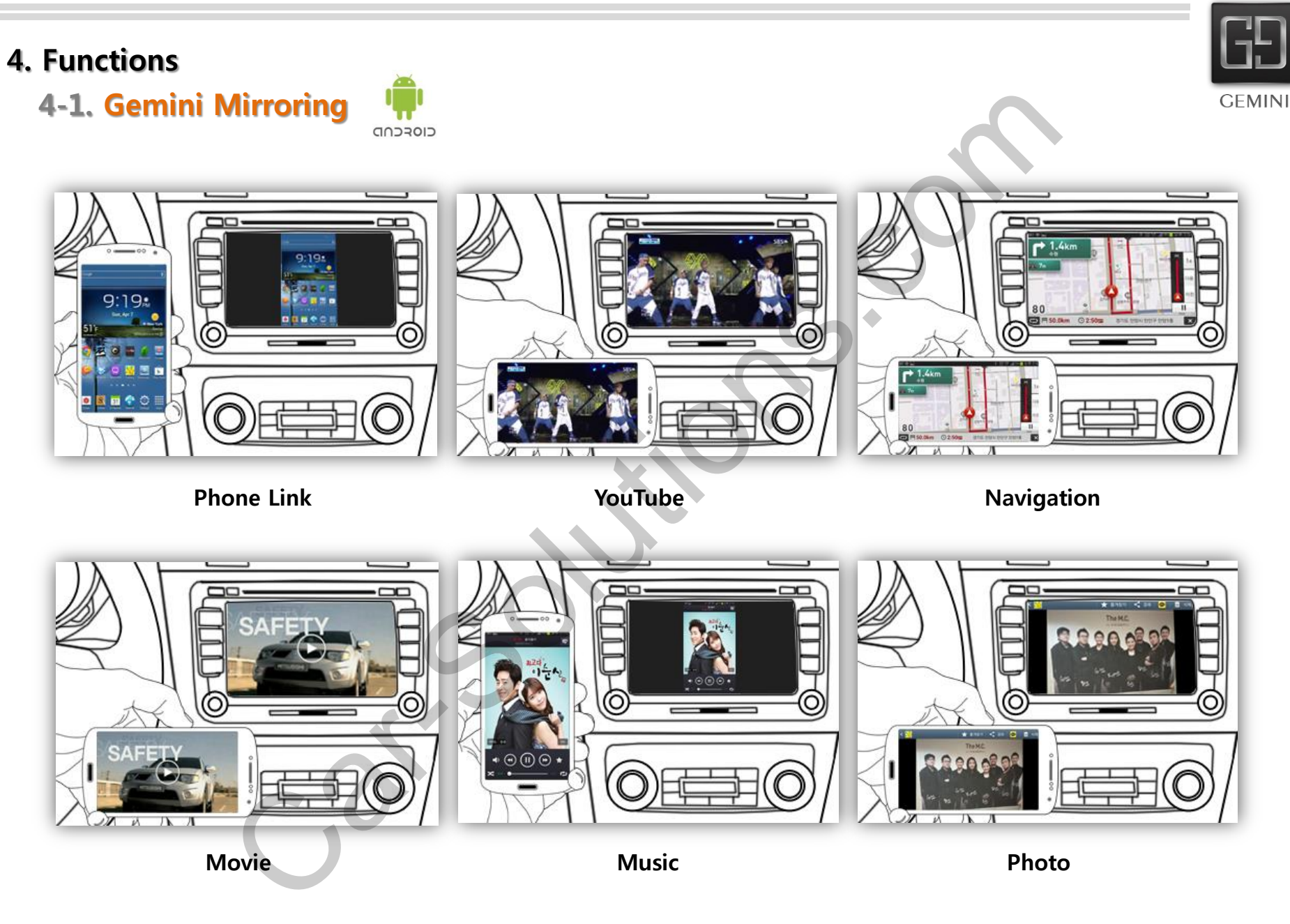

www.car-solutions.com

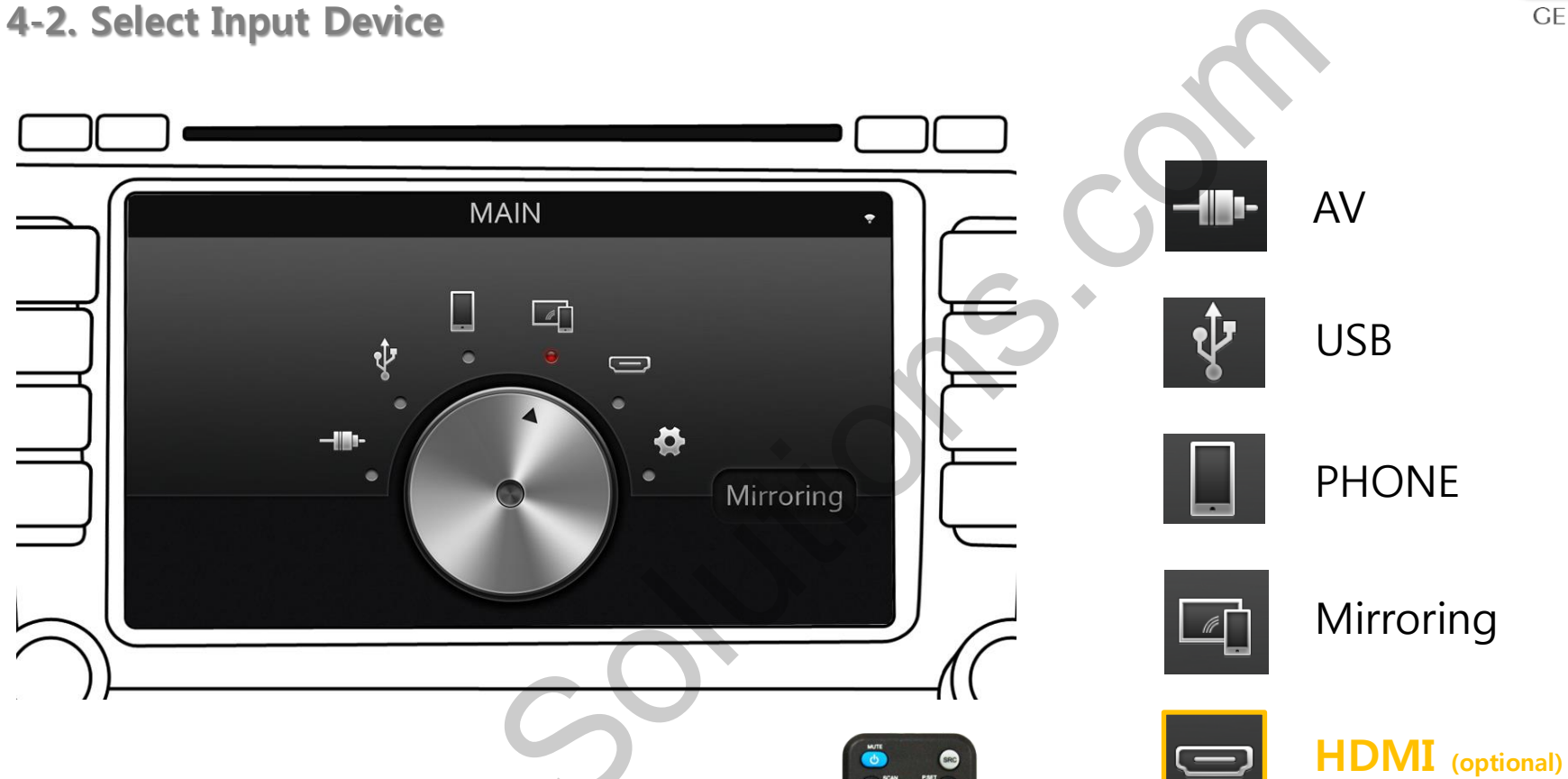

- > Default Selection : Gemini Mirroring
- > Select an input option with a remote control.
- > Once selected once for the first time, the selection starts its input option with the last input option.

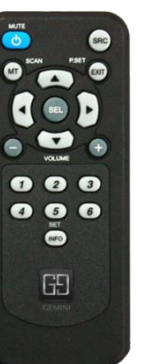

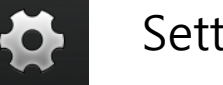

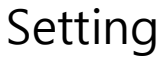

www.car-solutions.com

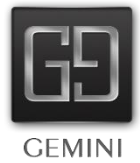

4-3. Connect with Phone

### (1) First-Time Pairing

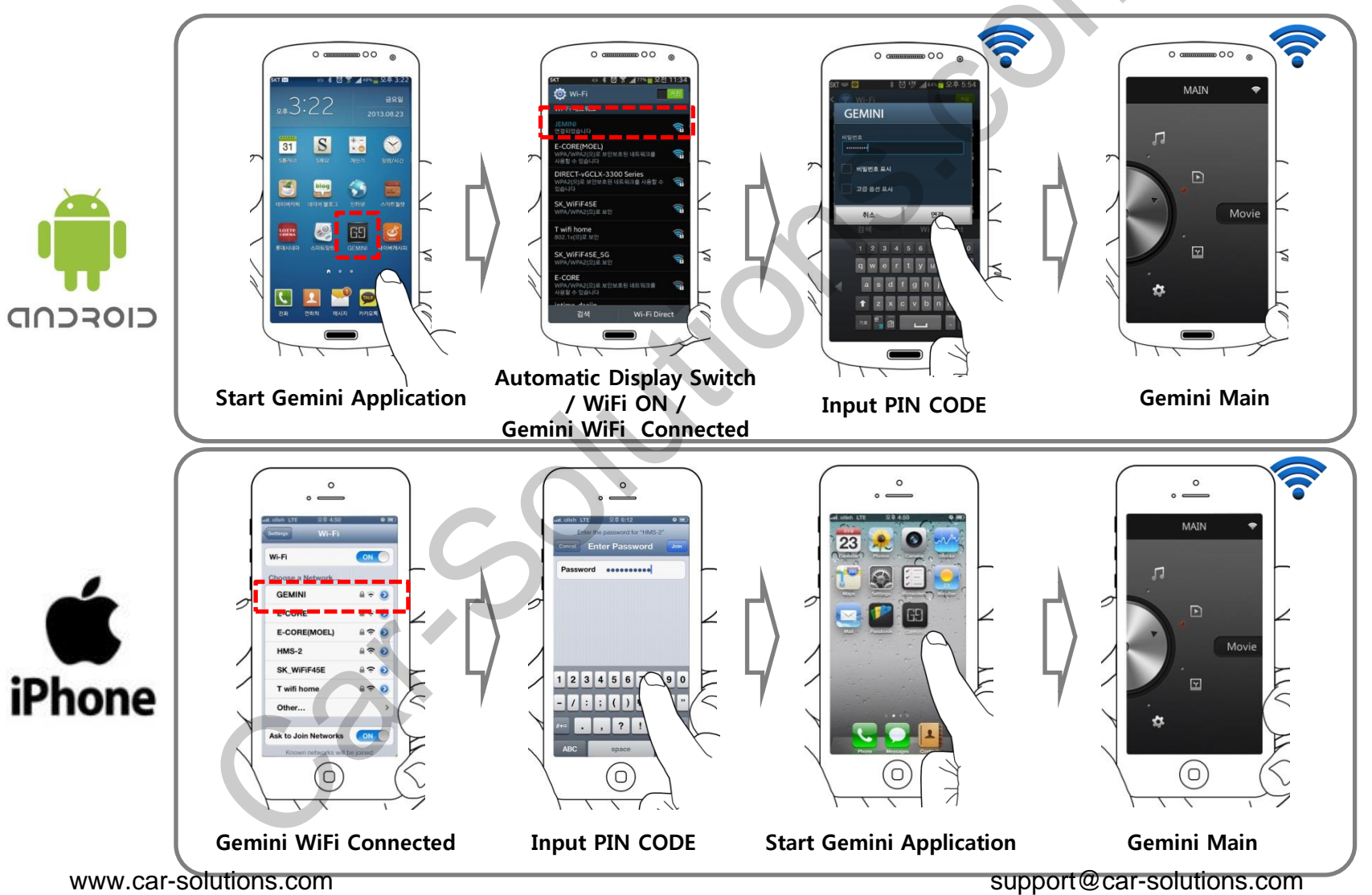

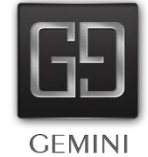

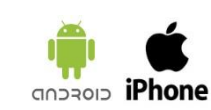

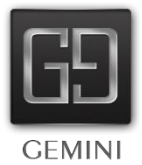

### (2) Automatic Connection Via NFC After Pairing

**4-3. Connect with Phone** 

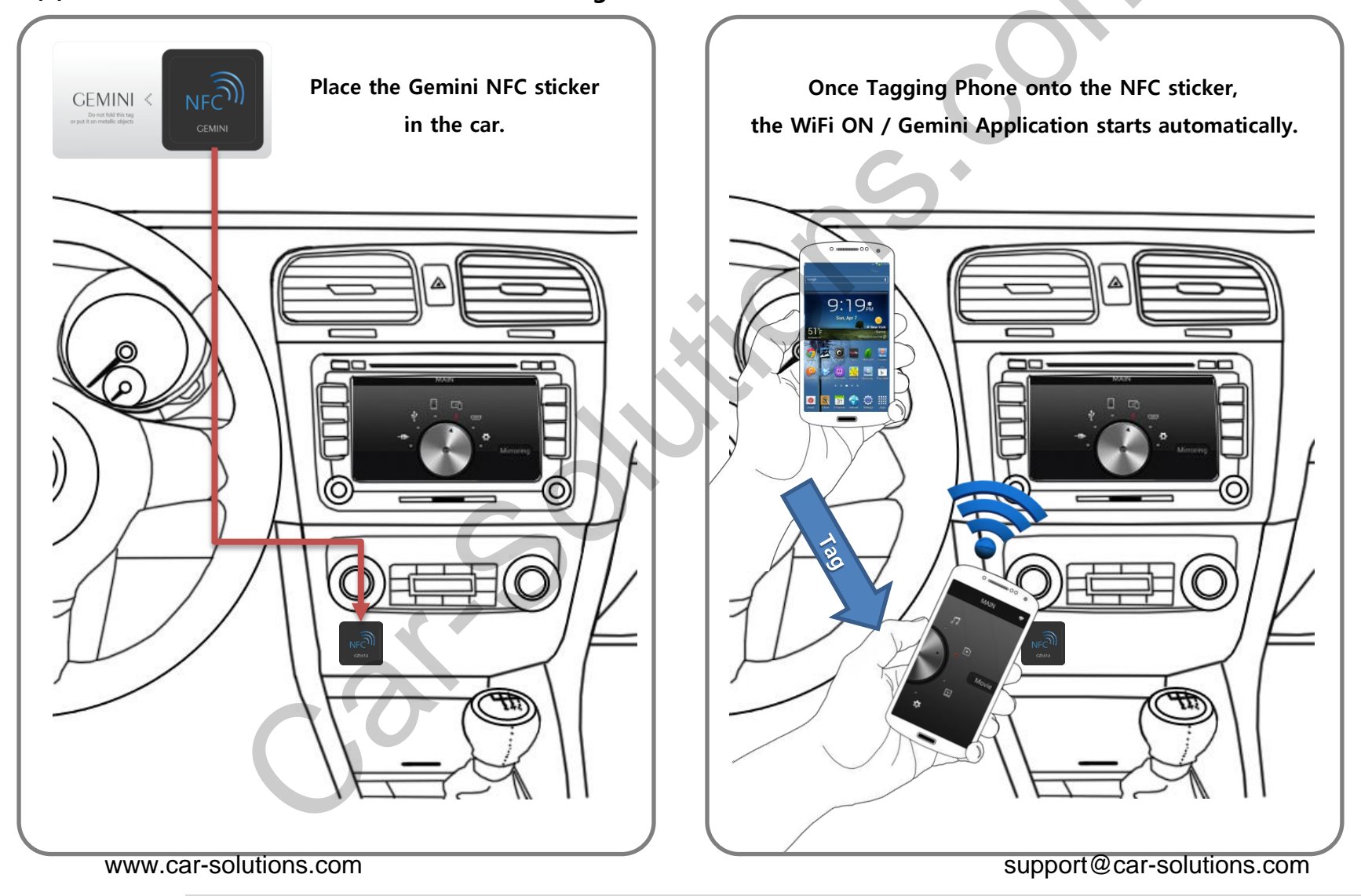

#### 4. Functions **4-4. Phone Control** 00 00 0 ( 0 0 0 MAIN MAIN MAIN 5 1 5 Music Movie Movie Y Y Select a content type by turning a jog Start a content type by pressing a jog -Ö- $\mathbf{P}$ Y iPhone CIOECUD MUSIC MOVIE PHOTO SETTING

www.car-solutions.com

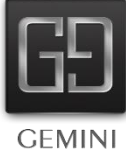

4-5. Movie Play

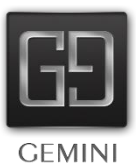

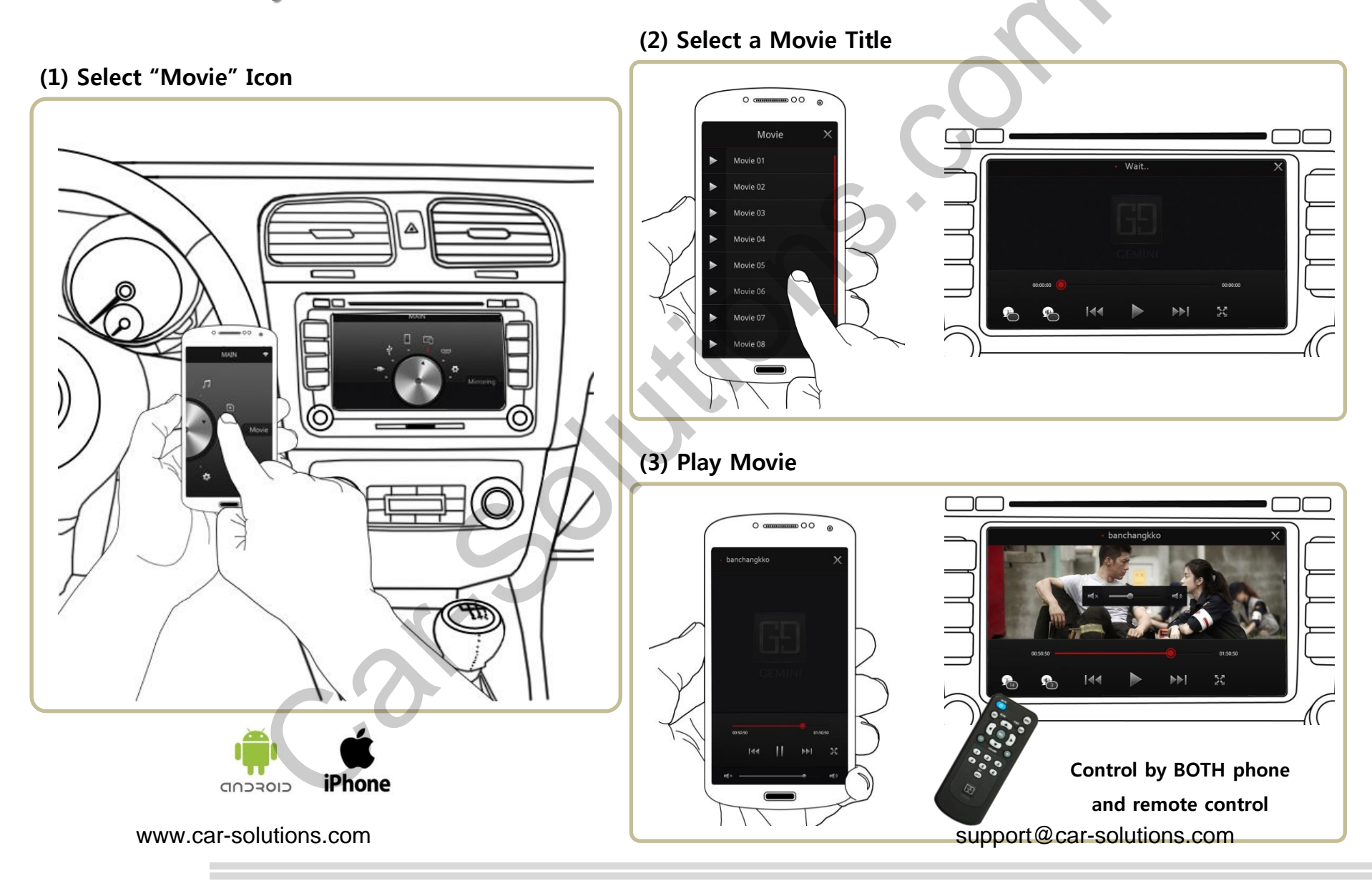

4-6. Music Play

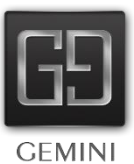

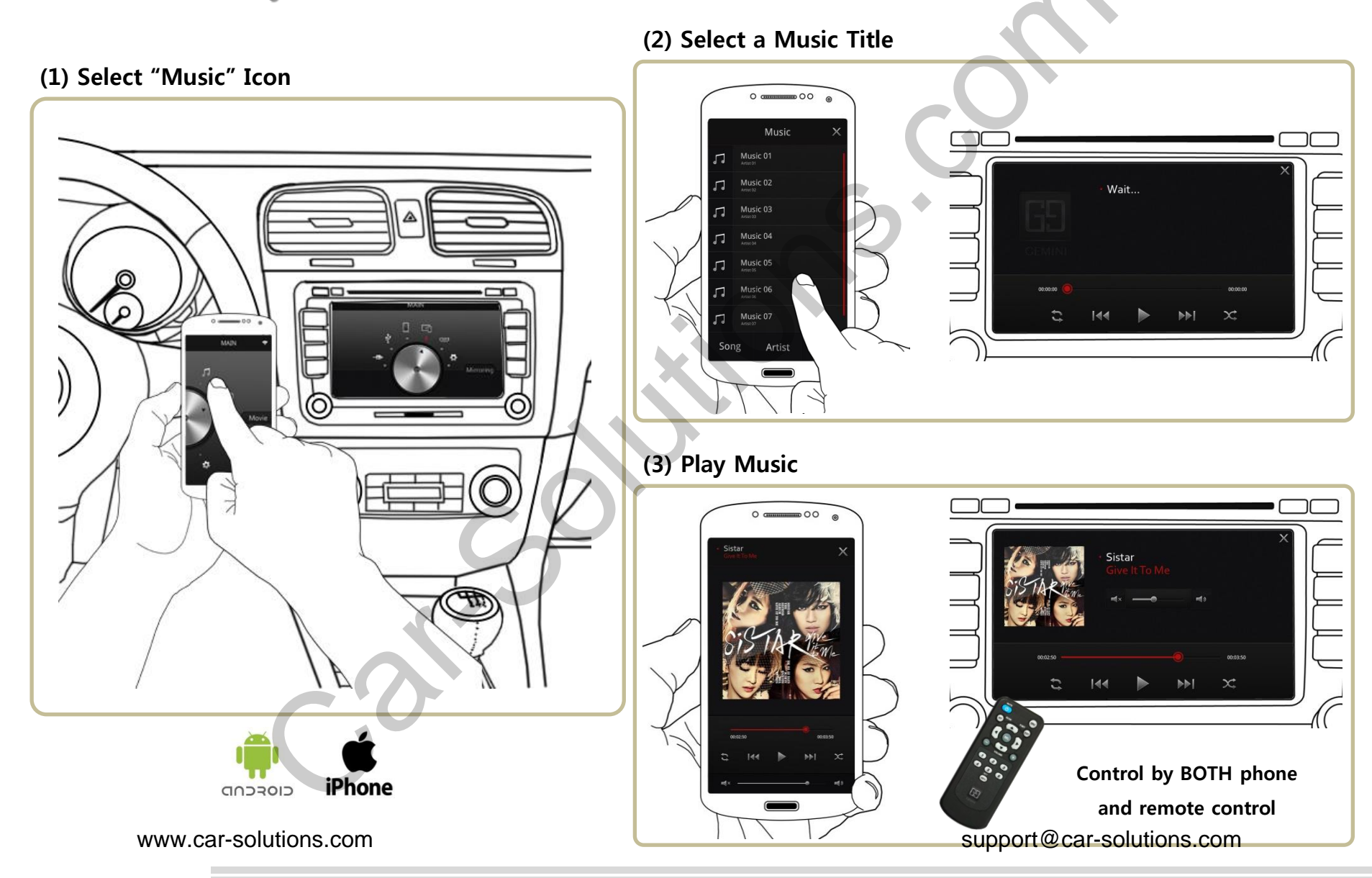

4-7. Photo Viewer

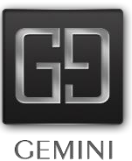

#### (2) Select a Photo Title

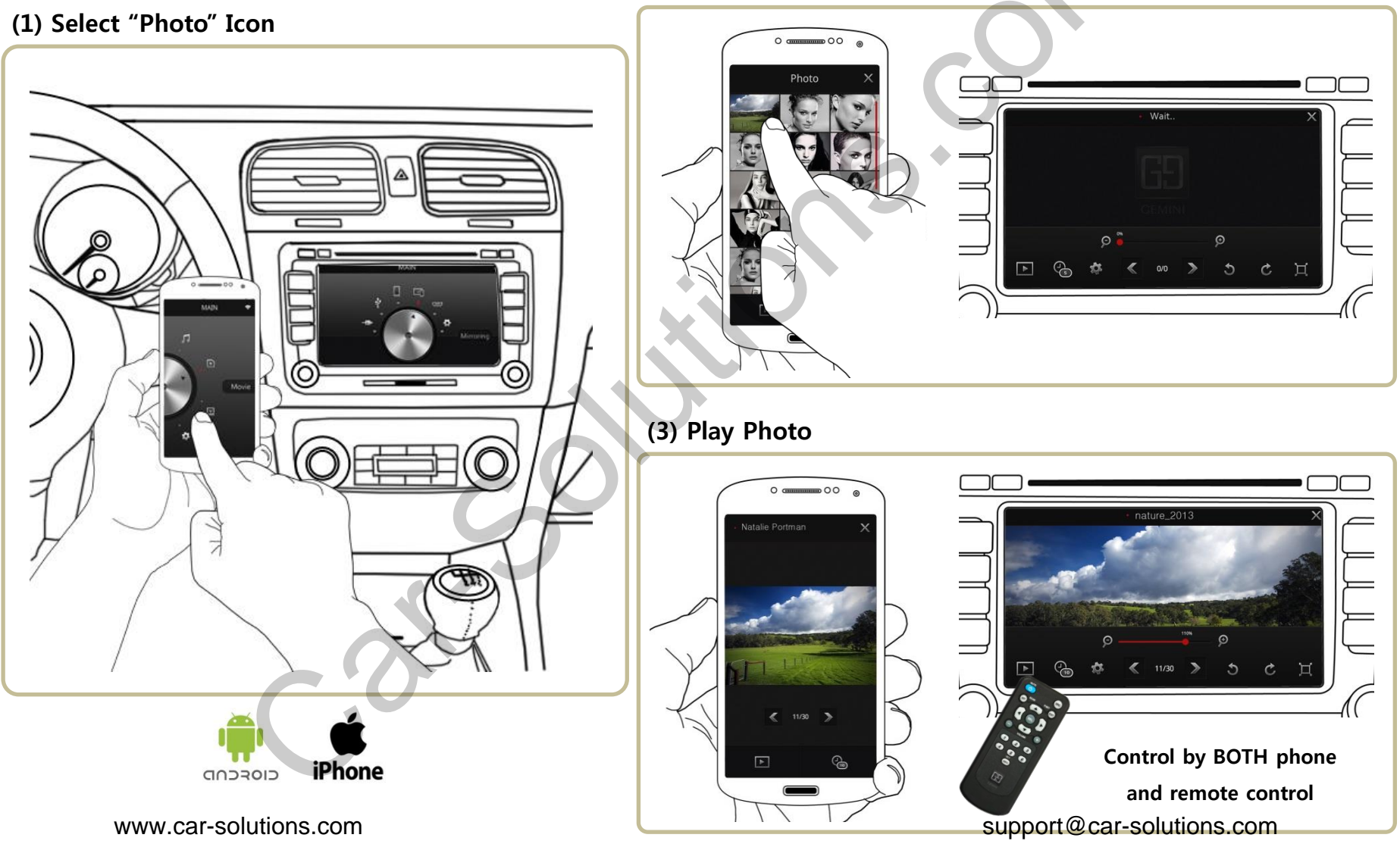